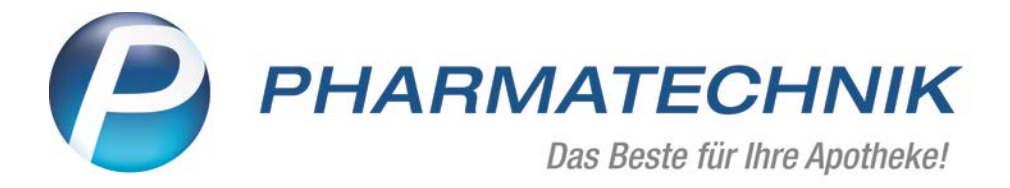

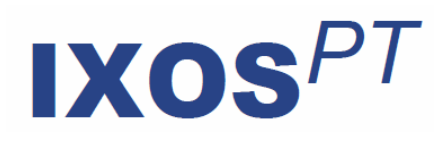

Version 2017.7

Versionsbeschreibung

# Vorwort

Sehr geehrte **IXOS** - Anwenderin, sehr geehrter **IXOS** - Anwender,

wir freuen uns, Ihnen mit der neuen Version von **IXOS** wieder eine Vielzahl von Neuerungen und Verbesserungen bereitstellen zu können, welche helfen, Ihnen die Arbeit zu erleichtern und Prozesse zu optimieren.

Rund um das Thema ,Faktura' wurden einige Vorgänge optimiert, insbesondere der Kasse-Faktura-Übergang. Im Voraus geleistete Zahlungen können in die Faktura übertragen und bei Rechnungsstellung berücksichtigt werden. In diesem Zuge wurde das Rechnungsformular angepasst und eine Möglichkeit zur Aktualisierung Ihrer individuellen Formulare geschaffen, um die Integration gesetzeskonformer Informationen zu gewährleisten.

Für effizientere und auf Ihre Bedürfnisse ausgerichtete Bestellungen im Filialverbund steht Ihnen das neue Modul ,Eigene Bestellabfragen' zur Verfügung.

Ein weiterer Fokus in dieser Version ist der Export von ausgewählten Druckstücken als Excel-Dokument.

Damit Sie und Ihr Team **IXOS** optimal nutzen können, machen Sie sich bitte mit den Änderungen vertraut, die in diesem Dokument beschrieben sind.

Weitere Informationen zum gesamten Funktionsumfang finden Sie einfach und schnell in der **IXOS**-Online-Hilfe, indem Sie auf das Hilfe-Icon 2 am rechten Rand der Navigationsleiste

bzw. Prechts in der Titelleiste von Fenstern klicken oder über **Onlinehilfe - Alt + F1**. Hier können Sie sich jederzeit zu allen **IXOS**-Funktionen sowie speziell zu den Neuerungen der aktuellen Version informieren. Sollten Sie einmal alleine nicht weiterkommen, erreichen Sie die **IXOS**-Service-Hotline unter **08151 / 55 09 295**, sowie den **Online-Support** unter **www.pharmatechnik.de/online-support** und direkt aus **IXOS** über das Icon Prince in der Titelleiste von Hauptfenstern und aus dem Menü **Büro** über den Eintrag Online-Support.

Viel Freude und Erfolg mit Ihrer neuen **IXOS**-Version wünscht Ihnen Ihr **IXOS** Team

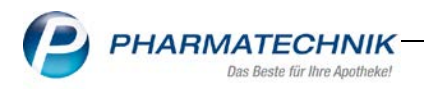

# Inhalt

| 1                                      | Kasse4                                                                                                    |
|----------------------------------------|----------------------------------------------------------------------------------------------------|
| 1.1<br>1.2                             | Darstellung eines Laufkunden-Icons im Kassenbild                                                                                                    |
| 2                                      | Faktura5                                                                                                    |
| 2.1<br>2.2<br>2.3<br>2.4<br>2.5<br>2.6 | Speichern eines Auftrags für eine spätere Weiterbearbeitung5Abschluss Faktura mit Nachliefermengen6Im Voraus geleistete Zahlung an Faktura übertragen7Im Voraus geleistete Zahlungen in den DATEV Export leiten8Stornorechnung erstellen und ausdrucken9Mahnungen löschen10 |
| 3                                      | Verkaufsverwaltung11                                                                                                    |
| 3.1                                    | Wechsel zu Zahlungsart Faktura11                                                                                                    |
| 4                                      | Artikelverwaltung12                                                                                                    |
| 4.1                                    | Anzeige der Preisgestaltung der teilnehmenden Filial-und Partnerapotheken.12                                                                                                    |
| 5                                      | Kontakte13                                                                                                    |
| 5.1<br>5.2                             | Kontaktbezogener Ausdruck "Pflegehilfsmittel Abrechnung"                                                                                                    |
| 6                                      | Rezepturen14                                                                                                    |
| 6.1                                    | Tabellenansicht der Eigenen Preise für Rezepturen14                                                                                                    |
| 7                                      | Warenlogistik15                                                                                                    |
| 7.1                                    | Eigene Bestellabfragen 🚾15                                                                                                    |
| 8                                      | Export von Druckstücken18                                                                                                    |
| 8.1                                    | Excel Export von IXOS-Druckstücken18                                                                                                    |
| 9                                      | Druckformulare20                                                                                                    |
| 9.1                                    | Druckformulare aktualisieren 💬                                                                                                    |
| 10                                     | ELO-Dokumentenmanagementsystem24                                                                                                    |
| 10.1<br>10.2                           | Eingabe von Zusatzinformationen für ELO bei Wertbuchung24<br>Gutschrift einer Retourenbuchung von IXOS an ELO übertragen25                                                                                                    |
| 11                                     | Kommissionierung27                                                                                                    |
| 11.1                                   | Heimetikettendruck mit ROWA Label Writer                                                                                                    |

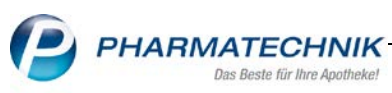

| 12                   | Systempflege28                              |
|----------------------|---------------------------------------------|
| 12.1                 | Externes Laufwerk verbinden28               |
| 13                   | Unterstützung beim Arbeiten mit IXOS        |
| 13.1<br>13.2<br>13.3 | Die IXOS Service-Hotline: 08151 / 55 09 295 |

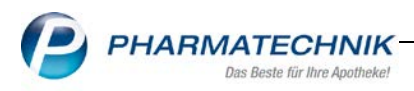

# 1 Kasse

# 1.1 Darstellung eines Laufkunden-Icons im Kassenbild

#### Modul: Kasse

**Anwendungsfall:** Kennzeichnung, ob es sich um einen Laufkunden oder Stammkunden handelt.

#### Neu/geändert:

Bei einem Kassenvorgang legen Sie einen Laufkunden an und ordnen diesen dem aktuellen Verkauf zu. Bei weiterer Bearbeitung an der Kasse ist anhand des Kundennamens nicht ersichtlich, ob es sich um einen Laufkunden oder Stammkunden handelt.

Das neue Icon keine signalisiert Ihnen nun, dass es sich um einen Laufkunden handelt. Das Icon ist ebenfalls in der Auftragskasse sowie im Kostenvoranschlag sichtbar.

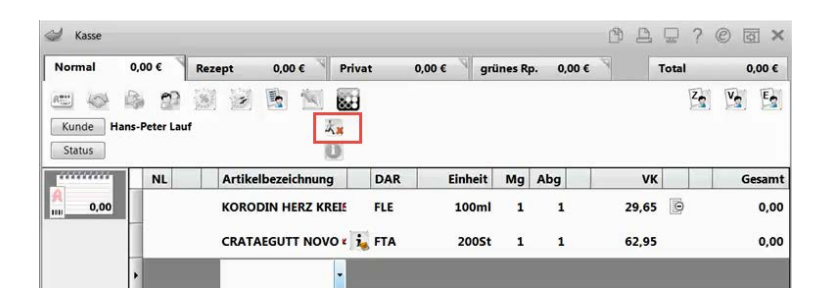

# 1.2 Laufkunde auf der Packliste kennzeichnen

#### Modul: Kasse

**Anwendungsfall:** Kennzeichnung auf der Packliste, ob es sich um einen Laufkunden oder Stammkunden handelt.

#### Neu/geändert:

Bisher gab es auf der Packliste keine Kennzeichnung, ob es sich um einen Laufkunden oder einen in den Kontakten gespeicherten Stammkunden handelt. Damit Sie Laufkunden effizienter aufrufen und bearbeiten können, steuern Sie mit einem neuen Konfigurationsparameter den Druck des Hinweises auf einen Laufkunden auf der Packliste. Diesen finden Sie in der

Systempflege < Druckformulare < Packliste. Mit Konfigurieren-F8 werden Ihnen die zur Verfügung stehenden Optionen angezeigt. Aktivieren Sie die Checkbox Hinweis auf Laufkunden drucken, die standardmäßig deaktiviert ist, und speichern die Änderung mit OK-F12.

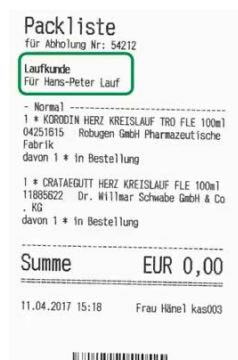

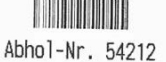

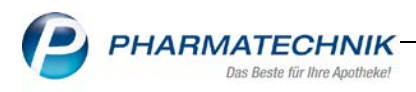

# 2 Faktura

#### 2.1 Speichern eines Auftrags für eine spätere Weiterbearbeitung Modul: Faktura

**Anwendungsfall:** Speichern eines Auftrags für eine spätere Weiterbearbeitung **Neu/geändert:** 

Erstellen Sie einen neuen Auftrag und erfassen Artikel, wurde bisher bei Speicherung mit **Speichern-F1** vom System eine Reservierung vorgenommen. Dabei entstandene Fehlmengen lösten eine Bestellung aus, obwohl noch keine verbindliche Buchung vorlag. Dieser Vorgang wurde geändert.

Die Funktionstaste **Speichern-F1** wurde in **Später fortsetzen-F1** umbenannt. Schließt man damit einen Auftrag, werden alle Reservierungen aufgehoben und somit keine Bestellungen ausgelöst. Somit ist **Später fortsetzen-F1** eine "Merken"-Funktion. Der Auftrag wird anschließend –wie gehabt- mit dem Status **In Bearbeitung** gelistet.

Wenn Sie diesen Auftrag mit **Bearbeiten-F5** weiter bearbeiten oder mit **Lieferscheine erstellen-F12** Lieferscheine ausdrucken, dann wird für diesen Auftrag neu disponiert und reserviert.

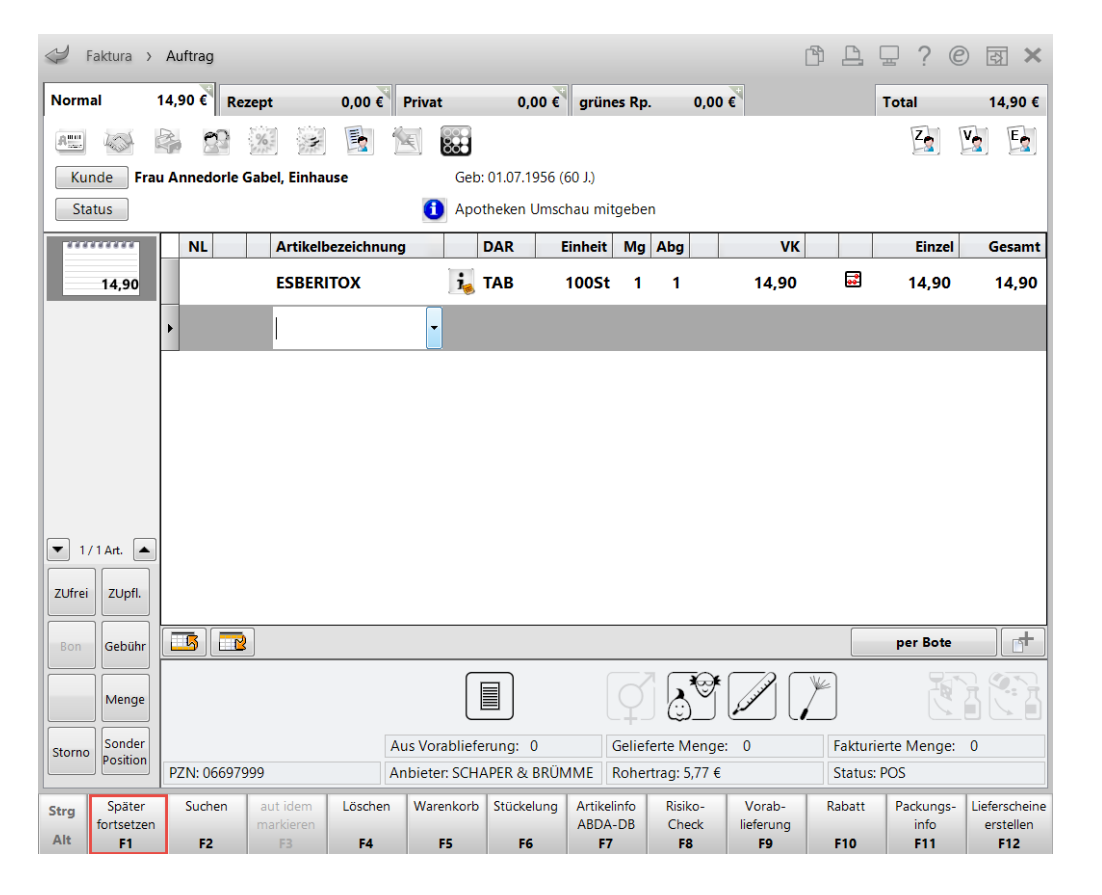

Möchten Sie dennoch bei Auftragserstellung Reservierungen und Bestellungen auslösen, wählen Sie die Funktion **Strg+F12-ohne LS erstellen**.

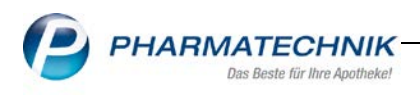

# 2.2 Abschluss Faktura mit Nachliefermengen

Modul: Kasse, Faktura

Anwendungsfall: Nachliefermengen in der Faktura

## Neu/geändert:

Bisher wurden bei Kassenvorgängen mit im Total gesetzten Nachliefermengen und anschließendem Faktura-Abschluss diese Nachliefermengen in Fehlmengen umgewandelt. Nun wird der Lieferschein gemäß der Nicht Nachliefermenge erstellt und anschließend neu reserviert. Die tatsächliche Fehlmenge wird nach der Lieferscheinerstellung in den Auftrag übernommen.

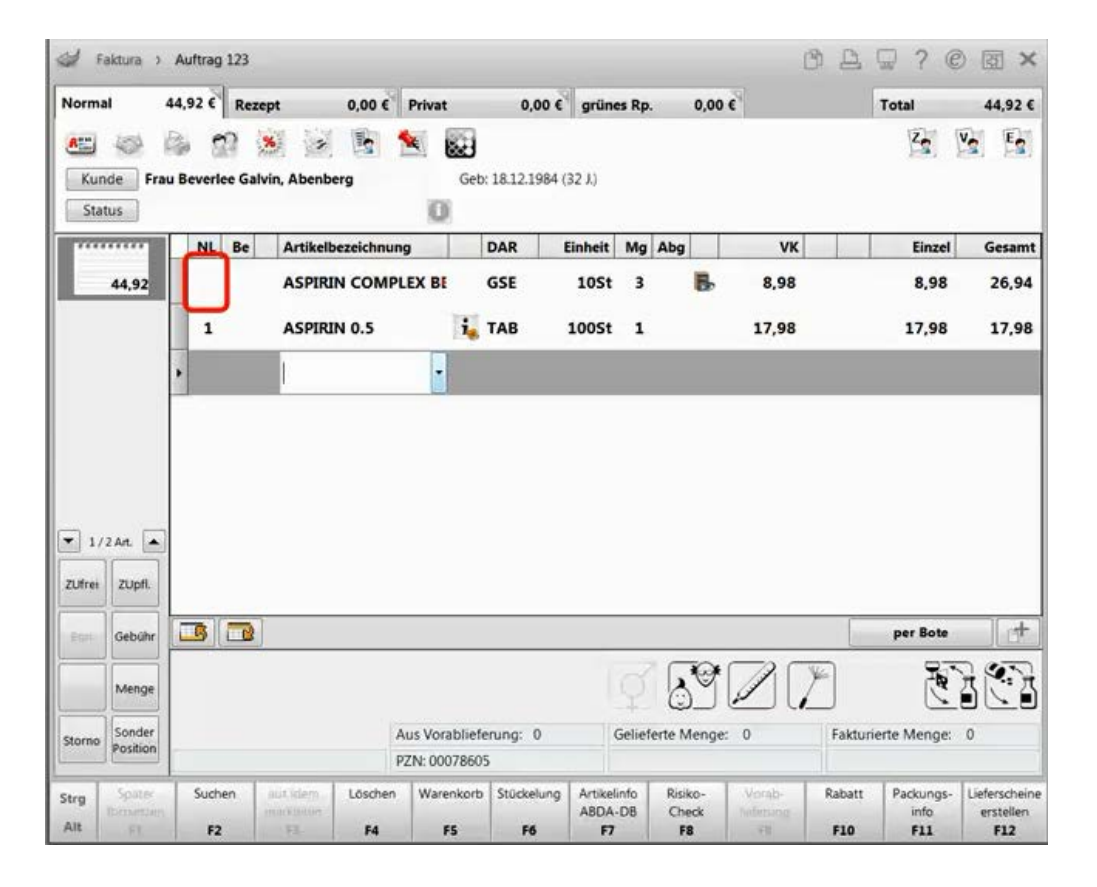

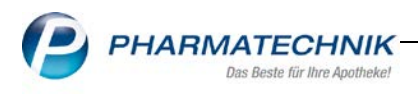

# 2.3 Im Voraus geleistete Zahlung an Faktura übertragen

#### Modul: Faktura

**Anwendungsfall:** Im Voraus geleistete Zahlung an Faktura übertragen, filialübergreifend fakturieren

#### Neu/geändert:

Kassenvorgänge, für die bereits Zahlungen geleistet wurden, können Sie nun mit Faktura abschließen.

Die im Voraus geleisteten Zahlungen, die unterhalb der Bruttosumme stehen, werden von dieser abgezogen. Der verbleibende Zahlungsbetrag wird nun neu als **Zu zahlen** aufgeführt. Das angegebene Datum ist der Zeitpunkt des Faktura-Übergangs. Berücksichtigt werden alle bisher in einer Vorgangskette erfassten Zahlungen, welche zusammengefasst in einem Betrag ausgewiesen sind.

|                                                                |                                            | F          | Rechnung    |    |           |        |                |              |
|----------------------------------------------------------------|--------------------------------------------|------------|-------------|----|-----------|--------|----------------|--------------|
| Menge Artikelbezeichnung                                       | DAR                                        | Einheit    | Lieferdatum | Kz | VK/ZuMehr | Rabatt | Kundenpreis    | Gesan        |
| Lieferschein Nr. 1 v                                           | vom 22.03.2017                             |            |             |    |           |        |                | 6,99         |
| 1 ACALYPHA INDICA                                              | D 3 GLO                                    | 10g        | 22.03.2017  |    | 6,99€     |        | 6,99 €         | 6,99         |
| Lieferschein Nr. 2 v                                           | om 22.03.2017 von Mister Ap                | otheke B e | rw2. Hausen |    |           |        |                | 6.15         |
| 1 BAMBUSA D 1                                                  | GLO                                        | 10g        | 22.03.2017  |    | 6,15€     |        | 6,15€          | 6,15         |
|                                                                | Netto                                      |            |             |    |           | Netto  | summe          | 11,04        |
| Teilsummen 19%                                                 | 11,04€                                     |            |             |    |           | Mehrv  | vertsteuer 19% | 2,10         |
| Teilsummen 7%*                                                 | 0,00 €                                     |            |             |    |           |        |                |              |
| Teilsummen 0%** inkl. Zuzah                                    | lungen 0,00 €                              |            |             |    |           |        |                |              |
|                                                                |                                            |            |             |    |           | Brutto | osumme         | 13,14        |
| Geleistete Zahlungen in Miste<br>Geleistete Zahlungen bis 22.0 | er Apotheke B erw2 bis 22.03.20<br>33.2017 | 117        |             |    |           |        |                | 5,00<br>4,00 |
|                                                                |                                            |            |             |    |           | -      |                |              |

Das von IXOS bereitgestellte Rechnungsformular ist diesbezüglich bereits angepasst.

Verwenden Sie angepasste bzw. kopierte Rechnungsformulare, ist eine Aktualisierung notwendig. Wenn Sie noch keine Aktualisierung Ihrer eigenen Druckformulare durchgeführt haben, dann erhalten Sie bei Faktura-Abschluss eines Totals diesbezüglich eine Hinweismeldung.

| i | Der Vorgang kann nicht mit Faktura abgeschlossen werden:<br>- Im früheren Vorgangsverlauf ist ein echter Zahlungseingang vorhanden, z.B. in Bar oder auf Karte.<br>Ihre angepassten Rechnungsdruckformulare unterstützen die Rechnungsvorauszahlung nicht.<br>Bitte passen Sie die folgenden Rechnungsdruckformulare entsprechend an:<br>- Standard Berg-Apotheke |
|---|----------------------------------------------------------------------------------------------------|
|   | ОК                                                                                                    |

Die Aktualisierung Ihrer individuellen Druckformulare ist ab dieser Version möglich. Details zur Vorgehensweise lesen Sie im Kapitel <u>Druckformulare aktualisieren</u>

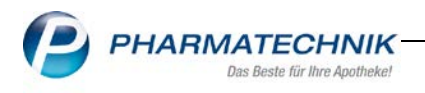

Im Register **Aufträge** in der Faktura sowie im Rechnungs-Total wurde das neue Feld **Im Voraus geleistete Zahlung** hinzugefügt.

Das Register **Rechnungen/Kredite** enthält die neuen Felder **Im Voraus geleistete Zahlung** sowie **Zu zahlen** (analog des auf der Rechnung ausgewiesenen **Zu zahlen** Betrag)

Wenn Sie bei einem Kunden Skonto hinterlegt haben, dann wird in der Spalte **Offen** der zu zahlende Betrag <u>abzüglich</u> Skonto ausgewiesen, so lange das Zahlungsziel mit Skontogewährung nicht überschritten wurde. Schlussfolgernd ergibt sich eine Diskrepanz zwischen dem Betrag **Offen** und **Zu zahlen**.

| V Fak       | ktura         |                       |                   |               |               |           |           |               |          |            | ß l         | ₽?                          | @ 🛛 🗙            |
|-------------|---------------|-----------------------|-------------------|---------------|---------------|-----------|-----------|---------------|----------|------------|-------------|-----------------------------|------------------|
| Filterkrite | erien Bel     | egart: Rechnun        | aen / Belead      | latum bis: 11 | .04.2017      | ' / Statu | ıs: Erste | ellt+Freigal  | be zur l | Mahnung+In | Bearbeitun  | a+Teilbezah                 | ılt              |
|             |               | 5                     |                   |               |               |           |           |               |          |            |             |                             |                  |
| <u>A</u> u  | ifträge       | <u>L</u> ieferscheine | <u>R</u> echnunge | n/Kredite     | <u>M</u> ahnu | ingen     |           |               |          |            |             |                             | ,                |
| Adress      | sat           | Datum                 | Fälligkeit        | Belegnr.      | Beleg         | Last      | Druck     | Status        |          | Skontopr.  | Summe       | Bezahlt                     | Offen 📤          |
| Berg A      | potheke       | 11.04.2017            | 21.04.2017        | IW/2          | E             |           |           | Erstellt      |          | 7,22       | 17,37       | 10,00                       | 7,22             |
| Berg A      | potheke       | 10.05.2016            | 20.05.2016        | IW/1          | Ħ             |           |           | Erstellt      |          |            | 33,62       | 0,00                        | 33,62            |
| Berg A      | potheke       | 10.05.2016            | 20.05.2016        | 531           | Ħ             |           |           | Freigabe      | zur M    |            | 102,61      | 0,00                        | 102,61 🗉         |
| Berg A      | potheke       | 10.05.2016            | 20.05.2016        | 530           | ŧ             |           |           | Freigabe      | zur M    |            | 570,35      | 0,00                        | 570,35           |
| Berg A      | potheke       | 10.05.2016            | 20.05.2016        | 529           | ŧ             |           |           | Freigabe      | zur M    |            | 2,43        | 0,00                        | 2,43             |
| EA Apo      | otheke        | 28.04.2016            | 08.05.2016        | 528           | ŧ             |           |           | Freigabe      | zur M    |            | 158,37      | 0,00                        | 158,37           |
| Fuchs, I    | Ekhardt       | 27.08.2015            | 26.09.2015        | 526           | ŧ             |           |           | Freigabe      | zur M    |            | 1.074,49    | 0,00                        | 1.074,49         |
| Fuchs, I    | Ekhardt       | 03.08.2015            | 02.09.2015        | 521           | Ħ             |           |           | Freigabe      | zur M    |            | 1.109,70    | 0,00                        | 1.109,70         |
| Fuchs, I    | Ekhardt       | 17.07.2015            | 16.08.2015        | 518           | Ħ             |           |           | Freigabe      | zur M    |            | 411,62      | 0,00                        | 411,62 🖵         |
|             |               | Reche                 | nbasis Netto      | c             |               |           | Kun       | de            |          |            |             |                             |                  |
|             | Im Vora       | us geleistete Za      | hlung             | 10,00 €       |               |           | Zu zahl   | en            |          |            | 7,37 €      |                             |                  |
|             | Artikelbezeic | hnung                 | PZN               | DAF           | 2             | Einhei    | t         | Menge         | Gratis   | NL         | Einzelpreis | Gesam                       | tpreis           |
|             | BAMBUSA D     | 1                     | 00000313          | GLO           |               | 10        | 9         | 1             |          |            | 9,25        |                             | 7,77 🔛           |
| Details     | VERRUCID      |                       | 03181479          | LOE           |               | 10n       | 1         | 1             |          |            | 11,42       |                             | 9,60             |
| Strg<br>Alt | 2             | Suchen N              | eu Lösci<br>3 F4  | hen Bearb     | eiten         |           | Ve        | rwerfen<br>F7 | Detail   | s Drucker  | n Kundeni   | nfo Zahlun<br>eingar<br>F11 | gs-<br>ng<br>F12 |

## 2.4 Im Voraus geleistete Zahlungen in den DATEV Export leiten Modul: Faktura

**Anwendungsfall:** DATEV Export der im Voraus geleisteten Zahlungen **Neu/geändert:** 

Die Export-Datei wurde um das entsprechende Konto erweitert und die Begleitdokumentation angepasst.

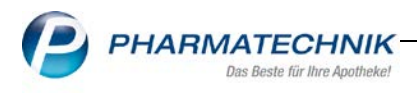

## 2.5 Stornorechnung erstellen und ausdrucken

#### Modul: Faktura

Anwendungsfall: Stornorechnung erstellen und ausdrucken

#### Neu/geändert:

Für erstellte Rechnungen, welche Sie mit **Verwerfen-F7** stornieren müssen, werden nach einer Sicherheitsrückfrage Stornorechnungen erstellt. Die Aufträge bleiben erhalten und können anschließend wieder bearbeitet werden.

Stornorechnungen sind eigene Belege mit eigenem Belegdatum und erhalten die Belegnummer der Originalrechnung mit einem Zusatz **//1**'.

Dieser Zusatz wird in der Stornorechnung selbst ausgewiesen, jedoch nicht in der Rechnungsübersicht.

| Mister Apotheke.<br>Frau<br>Maria Bergbauer<br>Reichenstraße 14<br>25501 Itzehoe |                   |         |             |     |           | Kundennr.<br>Belegnr.<br>Datum<br>Bearbeiter |                | 13375<br>1000/1<br>0.04.2017<br>Seite 1 / 1 |
|----------------------------------------------------------------------------------|-------------------|---------|-------------|-----|-----------|----------------------------------------------|----------------|---------------------------------------------|
|                                                                                  |                   | Stor    | norechnu    | ing | ן         |                                              |                |                                             |
| Stornorechnung zu Rechnung 1000 vo                                               | om 10.04.2017     | )       |             |     |           |                                              |                |                                             |
| Menge Artikelbezeichnung                                                         | DAR               | Einheit | Lieferdatum | Kz  | VK/ZuMehr | Rabatt                                       | Kundenpreis    | Gesamt                                      |
| Lieferschein Nr. 1000 vom 10.04                                                  | .2017             |         |             |     |           |                                              |                | 20,40 €                                     |
| 1 ABSINTHIUM D12                                                                 | GLO               | 10g     | 10.04.2017  |     | 6,00 €    |                                              | 6,00 €         | 6,00€                                       |
| 1 Aspirin25St                                                                    |                   | 25St    | 10.04.2017  |     | 8,25€     |                                              | 8,25 €         | 8,25€                                       |
| 1 BAMBUSA D 1                                                                    | GLO               | 10g     | 10.04.2017  |     | 6,15€     |                                              | 6,15€          | 6,15€                                       |
|                                                                                  | Netto             |         |             |     |           | Nettos                                       | summe          | 17,14€                                      |
| Teilsummen 19%<br>Teilsummen 7%*                                                 | 17,14 €<br>0,00 € |         |             |     |           | Mehrv                                        | vertsteuer 19% | 3,26 €                                      |
| Teilsummen 0%** inkl. Zuzahlungen                                                | 0,00 €            |         |             |     |           |                                              |                |                                             |
|                                                                                  |                   |         |             |     |           | Brutto                                       | summe          | 20,40 €                                     |

lst in Ihrer Apotheke die Einstellung ,**Rechnungen automatisch drucken**' aktiv, gilt diese ebenfalls für den Ausdruck der Stornorechnung.

Gedruckte Stornorechnungen stehen im ELO-Import Ordner zur Verfügung.

✤Bei GDPdU-Export werden Stornorechnungen als eigene Buchungszeile ausgewiesen.

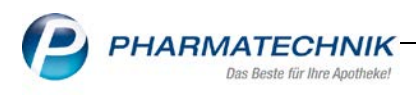

## 2.6 Mahnungen löschen

Modul: Faktura

Anwendungsfall: Mahnungen löschen Neu/geändert:

In der Mahnungsübersicht wurde die Funktionstaste **Löschen-F4** entfernt, um eine Stornierung der Rechnungen zu verhindern. So lange sich eine Mahnung im Status **in Bearbeitung** befindet und noch keine Zahlung erfolgte, löschen Sie diese mit der Funktionstaste **Verwerfen-F7**. Die zugehörige Rechnung erhält anschließend wieder den Status **Freigabe zur Mahnung.** 

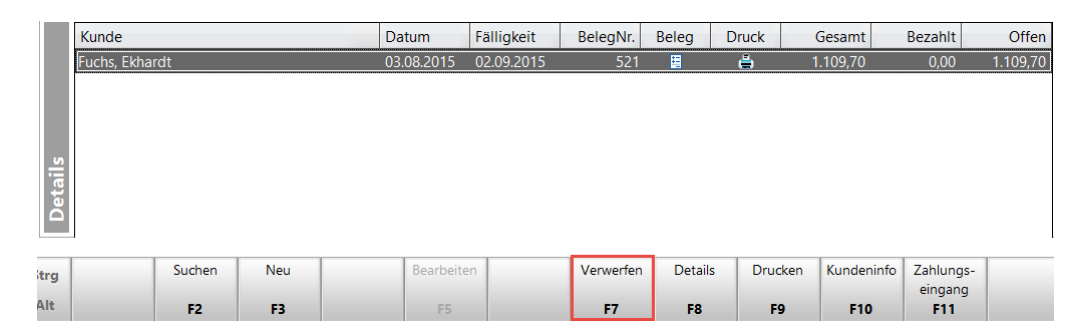

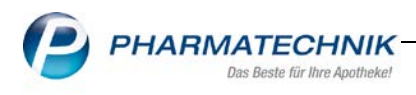

# 3 Verkaufsverwaltung

#### 3.1 Wechsel zu Zahlungsart Faktura

**Modul:** Verkaufsverwaltung, Kasse, Faktura **Anwendungsfall:** Änderung der Zahlungsart **Neu/geändert:** 

Nach Totalabschluss an der Kasse stellt sich heraus, dass eine Rechnung gewünscht ist. Sie können den Kassenabschluss jetzt ohne vorherige Stornierung mit **Faktura-F11** in die Faktura übergeben.

Diese Änderung wurde ebenso in der **Verkaufsverwaltung** vorgenommen. Im Fenster **Zahlungsart ändern**, welches sich mit **Strg+F10-Zahlart ändern** öffnet, steht Ihnen die Funktionstaste **Faktura-F11** zur Verfügung.

| Zahlungsart ä | ändern              |              |        |                 |         |        | R       | ?   |
|---------------|---------------------|--------------|--------|-----------------|---------|--------|---------|-----|
|               |                     |              |        |                 |         |        | 27.00   | e   |
| Bisherige     | Zahlungsart         |              | Ge     | samtsumme 10    | tai     |        | 37,90   | £   |
|               | Zahlungsart         |              |        |                 |         |        | Betr    | 20  |
|               | Bar                 |              |        |                 |         |        | -37,    | 90  |
|               |                     |              |        |                 |         |        |         | -   |
|               |                     |              |        |                 |         |        |         |     |
| L             |                     |              |        |                 |         |        |         |     |
| Ritto wähl    | on Sie die neue 7al | dungsart aus |        |                 |         |        |         |     |
| Ditte wain    |                     | nungsart aus |        |                 |         |        |         |     |
|               | Zaniungsart         |              |        |                 |         |        | Betra   | зg  |
|               |                     |              |        |                 |         |        |         |     |
|               |                     |              |        |                 |         |        |         |     |
|               |                     |              |        |                 |         |        |         |     |
|               |                     |              |        |                 |         |        |         |     |
|               |                     |              | c      | Offene Restsumr | ne      |        | 37,90   | €   |
|               |                     |              |        | Gegeb           | en      |        | 37,90   | €   |
|               |                     |              |        |                 |         |        |         |     |
|               |                     |              |        |                 |         |        |         |     |
|               | Bar                 | Lastschrift  | Scheck | Karte           | Faktura | Kredit | Abbrech | nen |
|               | F4                  | FS           | F6     | F7              | F11     | F12    | Esc     |     |
|               |                     |              |        |                 |         |        | _       |     |

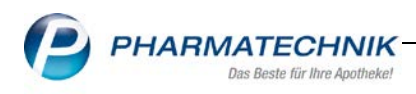

# 4 Artikelverwaltung

## **4.1 Anzeige der Preisgestaltung der teilnehmenden Filial-und Partnerapotheken Modul:** Artikelverwaltung

Anwendungsfall: Anzeige der Preisgestaltung der Filial-und Partnerapotheken Neu/geändert:

Möchten Sie Einsicht in die Preisgestaltung der eigenen Preise einer Filial- und Partnerapotheke, mit welcher Sie auch Lagerinformationen und Statistiken austauschen, steht Ihnen eine neue Funktionalität zur Verfügung.

Auf der Seite **Preisgestaltung** in den Artikeldaten wurde die Drop-Down Auswahl **Filial-& Partnerauswahl** hinzugefügt. Wählen Sie eine gelistete Apotheke aus, dann werden Ihnen deren Preise angezeigt:

- Letzte Einkaufspreise
- Eigene Preise
- o Rohertrag, Aufschlag, Spanne

 Als Berechnungsbasis für die angezeigten Werte wird die in den Konfigurationsparametern 'EK-Kriterium (1-5)', 'VK-Kriterium (1-3)' und 'VK-Kriterium Rx (1-3)' festgelegte Preispriorisierung der eigenen Apotheke herangezogen. Klicken

Sie auf den Info-Button , um den Rohertrag, die Aufschläge und die Spanne auf Basis der Preise der Filial- bzw. Partnerapotheke für die verschiedenen Berechnungsgrundlagen aufzulisten.

| Artikelsuche > A            | Artikeldaten  |           |        |         |      |          |          | [                              | p l                     | ⊒ ?                    | 0 2            | X      |
|-----------------------------|---------------|-----------|--------|---------|------|----------|----------|--------------------------------|-------------------------|------------------------|----------------|--------|
| Artikelbezeichnung          | 9             | D         | AR     | Einheit | NP   | PZN      | Status   | Verfall                        | Bestand                 | Res.Mg                 |                | 3      |
| ACC akut 600 Bra            | usetabletten  | j, B      | TA     | 20St    | N1   | 00010808 | POS      | 08.2016                        | 4319                    |                        |                | 7      |
| <u>A</u> BDA-Basisinfo      | Preisgestaltu | ng        |        |         |      |          |          |                                |                         |                        |                |        |
| A <u>B</u> DA-Abgabeinfo    | ABDA          | A-Preise  |        |         |      |          |          | Filial- & Partn<br>Letzte Eink | erauswahl<br>aufspreise | Tal Apoth<br>eigene Ap | eke<br>ootheke | Ţ      |
| ABDA-Ver <u>t</u> riebsinfo |               | Apo-EK    |        | 6,40    |      |          |          | Bu                             | chungs-EK               | Tal Apoth              | eke            |        |
|                             |               | Apo-VK    |        | 11,96   |      |          |          | Ef                             | fektiver EK             |                        | 6,21           |        |
| AB <u>D</u> A-Lagerinfo     | Anbieterpre   | is (ApU)  |        | 5,40    |      |          |          | Durchs                         | chnitts-EK              |                        | 4,38           |        |
| ABDA-Änderungsinfo          | Unverb. Pro   | eisempf.  |        |         |      |          |          |                                |                         |                        |                |        |
|                             | Mehrwe        | ertsteuer | Voll   | -       |      |          |          |                                |                         |                        |                |        |
| E <u>i</u> nkauf / Retoure  |               | _         |        |         |      |          |          |                                |                         |                        |                |        |
| Finkauf / Angehote          | Eigen         | e Preise  |        | 6.01    |      |          |          |                                |                         |                        |                |        |
| Elinaur / Angebote          | EIG           | Jener EK  |        | 11.00   |      |          |          |                                | Pohortrag               |                        | 5.62           |        |
| <u>V</u> erkauf             | Elg           | ener vk   |        | 11,90   |      |          |          |                                | Aufschlag               |                        | 3,02           | %      |
| Bedarfs <u>s</u> tatistik   | Gru           | Indpreis  | 0,60 € | / St    |      |          |          |                                | Spanne                  |                        | 56,20          | % i    |
| Bestell <u>o</u> ptimierung |               |           |        |         |      |          |          |                                |                         |                        |                |        |
| <u>P</u> reisgestaltung     |               |           |        |         |      |          |          |                                |                         |                        |                |        |
| <u>L</u> agerdaten          |               |           |        |         |      |          |          |                                |                         |                        |                |        |
| Lageri <u>n</u> fo F&P      |               |           |        |         |      |          |          |                                |                         |                        |                |        |
| <u>R</u> abattvereinbart    |               |           |        |         |      |          |          |                                |                         |                        |                |        |
| Strg Speichern Suc          | chen Neu      | Löschen   | War    | enkorb  | Info | ABDA-DB  | Anbieter |                                | Status                  |                        | Über           | nehmen |
| Alt F1                      | F2 F3         | F4        |        | F5      | F6   | F7       | F8       | F9                             | F10                     | F11                    |                | F12    |

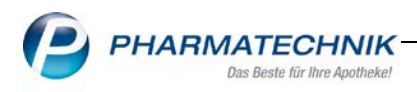

# 5 Kontakte

# 5.1 Kontaktbezogener Ausdruck "Pflegehilfsmittel Abrechnung"

Modul: Kontakte

**Anwendungsfall:** Formular zur Abrechnung von Pflegehilfsmitteln ausdrucken **Neu/geändert:** 

Das Formular zur Abrechnung von Pflegehilfsmitteln wurde um die neuen erforderlichen Felder ,Versorgungszeitraum' sowie ,Beihilfeberechtigt' ergänzt.

Versorgungszeitraum (Monat/Jahr):

Beihilfeberechtigt (Preise bitte nachfolgend in voller Höhe angeben, die Berücksichtigung der Beihilfe erfolgt im Rechenzentrum)

# 5.2 Anpassung der Anrede

Modul: Kontakte

Anwendungsfall: Anrede des Adressfeldes im Akkusativ

## Neu/geändert:

Die Anrede ,Herr' wurde nun in allen Druckformularen laut DIN Vorschrift 5008 in den Akkusativ ,Herrn' geändert.

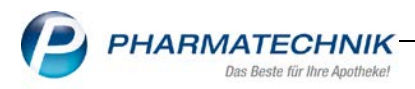

### 6 Rezepturen

#### 6.1 Tabellenansicht der Eigenen Preise für Rezepturen

#### Modul: Rezepturen, Kasse

Anwendungsfall: Tabellenansicht der eigenen Preise konfigurieren

# Neu/geändert:

Haben Sie die Tabellenansicht über **Strg+F12** - **Einstellungen Ansicht** so konfiguriert, dass diejenige Preisspalte ausgeblendet ist, welche über den Übernahmepreis eingestellt ist und an die Kasse übernommen wird, können Sie diesen Preis nicht sehen.

Somit sollten Sie nur Preise ausblenden, die Sie nicht als Übernahmepreis eingestellt haben.

| bellenkonfiguration |                  |                          |           |
|---------------------|------------------|--------------------------|-----------|
| Sültig für          | Aktuelle Ansicht | Konfiguration            | Aktiv     |
| (OS-Standard        | ✓                | IXOS-Standard            | <b>V</b>  |
| iese Apotheke       |                  |                          | <b></b>   |
| iesen Arbeitsplatz  |                  |                          | <u> </u>  |
| iesen Benutzer      |                  |                          |           |
| ezepturen verwalten |                  |                          |           |
| Nicht angezeigt     | Angez            | eigt                     |           |
|                     | Icon Ab          | gabebestimmungen         | -         |
|                     | Bezeich          | nnung                    |           |
|                     | Gesamt           | tmenge                   |           |
|                     | Icon Ke          | nnzeichnung kein Hilfsta | xepreis E |
|                     |                  | EK)                      |           |
|                     | VK (Eig          | . EK)                    | -         |
| un l                | Eig. Pre         | is                       |           |
| Call                | Datum            |                          |           |
| De                  | Katego           | rie                      | -         |
|                     | ICON Pla         | nusionnai                | <u>_</u>  |
| IXOS- Deaktivieren  |                  | ОК                       | Abbrechen |
| Fa FE               |                  | F12                      | Esc       |

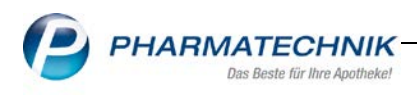

# 7 Warenlogistik

# 7.1 📓 Eigene Bestellabfragen 🔎

Modul: Systempflege, Warenlogistik

Anwendungsfall: Eigene Bestellabfragen erstellen und bearbeiten

## Neu/geändert:

Neben den von IXOS angebotenen automatischen Bestellabfragen können Sie jetzt Ihren Bedürfnissen entsprechend Eigene Bestellabfragen erstellen, insbesondere für Bestellungen bei Ihren Filial-und Partnerapotheken.

Ist in Ihrer Apotheke das Berechtigungskonzept zum Schutz sensibler Daten aktiv, benötigen Sie für dieses Modul zum Anlegen und Bearbeiten das Recht **Eigene Bestellabfrage starten und bearbeiten.** Diese Rechte sind in den Berechtigungsrollen **Leiter** und **Konfigurationsverantwortlicher** enthalten. Um eine neue Abfrage im Modul **Reports** zu

**Konfigurationsverantwortlicher** enthalten. Um eine neue Abfrage im Modul **Reports** zu erstellen, benötigen Sie ebenfalls die entsprechenden die Rechte

Das Modul finden Sie auf dem IXOS Desktop sowie in der Menüleiste im

# Menü 🛡 Systempflege , 🔯 eigene Bestellabfragen.

| Z    | Übersicht Eigene Bestellabfragen | 1ª 🖁 🖓 😨 X                    |
|------|----------------------------------|-------------------------------|
| Übe  | ersicht Eigene Bestellabfragen   |                               |
| Prio | Name                             | Beschreibung Aktiv            |
| 1    | abc                              | 2                             |
| 2    | Eigene Bestellabfrage 1          |                               |
| 3    | Eigene Bestellabfrage 2          |                               |
| 4    | Eigene Bestellabfrage 3          |                               |
|      |                                  |                               |
|      |                                  |                               |
|      |                                  |                               |
|      |                                  |                               |
|      |                                  |                               |
|      |                                  |                               |
|      |                                  |                               |
|      |                                  |                               |
|      |                                  |                               |
|      |                                  |                               |
|      |                                  |                               |
|      | Report-Abfrage Artikel-Abfrage 1 |                               |
|      |                                  |                               |
|      | Aktion nicht bestellen           | Anlagedatum 12.04.2017        |
|      |                                  | Letzte Bearbeitung 12.04.2017 |
| ے ا  |                                  | Bearbeiter Schill, Norbert    |
| 2    |                                  |                               |
| Strg | Neu Löschen Bearbeiten           |                               |
| Alt  | F3 F4 F5                         |                               |

Die Übersichtstabelle der aktuell bestehenden eigenen Bestellabfragen zeigt von links nach rechts:

Prio: Prioritätseinstufung zur Anwendung in der Warenlogistik

#### Name

#### Beschreibung

Aktiv: Die Checkbox ist bei Neuanlage automatisch aktiv

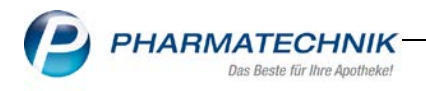

Die Abfragen werden nach laufender Nummer gelistet, welche auch einer Priorisierung entspricht und dementsprechend in der Warenlogistik aufgerufen werden kann. Möchten Sie die Priorität der Bestellabfrage verändern, nutzen Sie die Buttons zur Listensortierung Im unteren Bereich des Fensters werden detaillierte Informationen zur ausgewählten eigenen Bestellabfrage angezeigt.

## Neue Bestellabfrage erstellen

Es ist möglich, bis zu 10 eigene Bestellabfragen zu erstellen. Wählen Sie **Neu-F3**, um eine neue Bestellabfrage anzulegen.

| Eigene Bestellabfrage erstellen |                                                    |     | R (2)     |
|---------------------------------|----------------------------------------------------|-----|-----------|
|                                 |                                                    |     |           |
| Eigene Bestellabfrage           |                                                    |     |           |
| Name*                           | Herbst                                             |     |           |
| Beschreibung                    |                                                    |     |           |
|                                 |                                                    |     |           |
| Artikelselektion                |                                                    |     |           |
| Report-Abfrage*                 | Artikel-Abfrage 1                                  |     |           |
|                                 |                                                    |     |           |
| Standardaktion                  |                                                    |     |           |
|                                 | keine (Artikel verbleibt im ermittelten Warenkorb) |     |           |
|                                 | nicht bestellen                                    |     |           |
|                                 | nächster Warenkorb des Lieferanten                 |     |           |
|                                 | Lieferant* Berg Apotheke                           |     |           |
|                                 |                                                    |     |           |
|                                 |                                                    |     |           |
|                                 |                                                    |     |           |
|                                 |                                                    | Ok  | Abbrechen |
|                                 |                                                    |     |           |
|                                 |                                                    | F12 | Esc       |

# Das Fenster **Eigene Bestellabfrage erstellen** öffnet sich

#### **Eigene Bestellabfrage:**

Geben Sie einen eindeutigen Namen und optional eine Beschreibung der Bestellabfrage ein. Artikelselektion:

Hinterlegen Sie eine selbst definierte Artikelliste, für deren Artikel die Bestellabfrage bei Bearbeitung des Warenkorbs angezeigt werden soll.

Bei Anwahl des Browse-Buttons 🔤 öffnet sich das Fenster, in welchem Sie eine bestehende Artikelselektion auswählen oder eine neue Abfrage erstellen.

| tikelselektior          | n auswählen        |                       |                       |                           |                      | 2         |
|-------------------------|--------------------|-----------------------|-----------------------|---------------------------|----------------------|-----------|
| Bezeichnun              | 9                  |                       |                       |                           | Quelle               |           |
| Artikel-Abfr            | age 1              |                       |                       |                           | Selbstgepflegt       |           |
|                         |                    |                       |                       |                           |                      |           |
|                         |                    |                       |                       |                           |                      |           |
|                         |                    |                       |                       |                           |                      |           |
|                         |                    |                       |                       |                           |                      |           |
|                         |                    |                       |                       |                           |                      |           |
|                         |                    |                       |                       |                           |                      |           |
|                         |                    |                       |                       |                           |                      |           |
| Beschr                  | eibung             |                       |                       |                           |                      |           |
| Diese                   | Abfrage liefert A  | Artikel, für die fol  | gende Bedingungen g   | elten:                    |                      |           |
| -ABDA                   | A-EK beliebiger    | Betrag; Abgabeb       | estimmung Egal; Lager | rort Egal; Anbieter Egal; | Sommer Alle mit Wert |           |
|                         |                    |                       |                       |                           |                      |           |
|                         |                    |                       |                       |                           |                      |           |
| e                       |                    |                       |                       |                           |                      |           |
| Info                    |                    |                       |                       |                           |                      |           |
| Info                    | 1                  |                       |                       |                           |                      |           |
| 0jul<br>Neue<br>Abfrage | Abfrage<br>löschen | Abfrage<br>bearbeiten |                       |                           | ОК                   | Abbrechen |

Wählen Sie Neue Abfrage-F3, um eine neue Abfrage anzulegen.

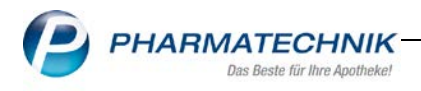

Das Modul **Reports** öffnet sich. Legen Sie hier eine neue Abfrage mit den gewünschten Bedingungen an und übernehmen diese in die Artikelselektion zur Erstellung der Eigenen Bestellabfrage. Mit **OK-F12** übernehmen Sie die gewählte Artikelselektion. Sie befinden sich nun wieder im Fenster **Eigene Bestellanfragen erstellen**.

## Standardaktion:

Zu jeder Bestellabfrage wählen Sie mit Hilfe des Radiobuttons eine Standardaktion aus. Vom System ist die Standardaktion **keine (Artikel verbleibt im ermittelten Warenkorb)** vorbelegt.

Folgend die mögliche Auswahl an Standardaktionen und deren Auswirkungen:

## keine (Artikel verbleibt im ermittelten Warenkorb):

Der Artikel verbleibt im ermittelten Warenkorb.

#### nicht bestellen

Der Artikel wird nicht bestellt. Ist ein Bestand vorhanden, erfolgt eine Kennzeichnung als Auslaufartikel. Artikel ohne Bestand wird vom Lager genommen.

## nächster Warenkorb des Lieferanten

Bestätigen Sie die Bestellabfrage, erfolgt ein Lieferantenwechsel in den nächsten offenen Warenkorb des Lieferanten. Existiert für diesen Lieferanten aktuell kein Warenkorb, wird ein neuer angelegt.

Haben Sie diese Standardaktion mit Hilfe des 🖲 Radiobuttons aktiviert, können Sie den

Browse-Button anwählen, um einen Lieferanten auszuwählen.

# Das Fenster **Lieferant auswählen** öffnet sich.

| Filterkriteri | me BERG |      |         | • [ Q ]    |       |      |         |         |
|---------------|---------|------|---------|------------|-------|------|---------|---------|
| Lieferant     | Anbiete | H    |         |            |       |      |         |         |
| Name          | -       |      |         |            | PLZ   | Ort  | Telefon |         |
| Berg Apothe   | ke      |      |         | 4          | 25980 | Sylt |         |         |
|               |         |      |         |            |       |      |         |         |
|               |         |      |         |            |       |      |         |         |
|               |         |      |         |            |       |      |         |         |
|               |         |      |         |            |       |      |         |         |
|               |         |      |         |            |       |      |         |         |
|               |         |      |         |            |       |      |         |         |
|               |         |      |         |            |       |      |         |         |
|               |         |      |         |            |       |      |         |         |
| Suchen        | Neu     | Info | Details | Erweiterte |       |      | ОК      | Abbrech |

# Mit OK-F12 übernehmen Sie Ihre Auswahl.

Bei Erfassung eines Artikels im Warenkorb können Sie die Bestellabfragen anzeigen lassen und direkt bearbeiten, vorausgesetzt, Sie haben den Konfigurationsparameter **Bestellabfragen beim Erfassen anzeigen** aktiviert.

Erfassen Sie im Warenkorb einen Artikel, der sowohl die Bedingungen einer automatischen Bestellabfrage vom System als auch die Bedingungen Ihrer eigenen Bestellabfrage erfüllt, hat die eigene Bestellabfrage eine höhere Priorität.

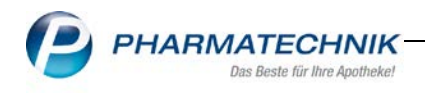

# 8 Export von Druckstücken

#### 8.1 Excel Export von IXOS-Druckstücken

Modul: Preise und Kalkulation, Artikeletiketten, Offene Posten, Inventur

Anwendungsfall: Excel Export der Druckstücke

#### Neu/geändert:

Ausgewählte Druckstücke, die bisher als PDF zum Ausdruck angeboten werden, bieten nun auch die Möglichkeit eines Exports in eine Excel-Datei. In diesem Fall sehen Sie die Funktionstaste **Excel-Export-F11**. In den Druckeinstellungen, welche über **Einstellungen-F5** aufrufbar sind, steht Ihnen bei Excel-Export fähigen Druckstücken die Option **IXOS Excel-Drucker** zur Verfügung.

Zunächst ist der Export für folgende Dokumente möglich:

- Offene Posten Übersicht
- Inventur (Permanente-, Jahresinventur, Lagerwertermittlung)
- o Artikeletiketten
- Preislisten (Preise und Kalkulation)

| Tai Aş                                                                                          | potheke - Am Dorfteich                                                                                                    | 169 - 03253 Trebbus                                                                                                    |                                                                                                    |                                                                                |                                                                            |                                        |                                                         |                                          | Datum:                                                                | 12.04.20<br>Seite                                                         | 17                                                                                                    |
|-------------------------------------------------------------------------------------------------|----------------------------------------------------------------------------------------------------|----------------------------------------------------------------------------------------------------|----------------------------------------------------------------------------------------------------|--------------------------------------------------------------------------------|----------------------------------------------------------------------------|----------------------------------------|---------------------------------------------------------|------------------------------------------|-----------------------------------------------------------------------|---------------------------------------------------------------------------|----------------------------------------------------------------------------------------------------|
|                                                                                                 |                                                                                                    |                                                                                                    |                                                                                                    | Übe                                                                            | rsicht offene Posten                                                       |                                        |                                                         |                                          |                                                                       |                                                                           |                                                                                                    |
| <b>Kun</b><br>Datu                                                                              | de: Alle<br>m: von 12.04.2016                                                                                                    | i bis 12.04.2017                                                                                                    | Vorabileferunge<br>Fehlende Rezep<br>(nur GKV-Rezep<br>Σ Rezeptschul                                                                 | n: 0,00 €<br>te: 0,00 €<br>te)<br>d: 0,00 €                                    | Abholungen:<br>Botenlieferungen:<br>Postlieferungen:<br>Σ Nachlieferungen: | 37,90 €<br>0,00 €<br>0,00 €<br>37,90 € | Kredite:<br>Rechnungen:<br>Mahnungen:<br>Σ Forderungen: | 0,00 €<br>867,38 €<br>0,00 €<br>867,38 € |                                                                       |                                                                           |                                                                                                    |
| Naci                                                                                            | hlieferungen:                                                                                                    |                                                                                                    |                                                                                                    |                                                                                |                                                                            |                                        |                                                         |                                          |                                                                       |                                                                           |                                                                                                    |
| Beleg<br>12.04<br>12.04<br>10.05<br>10.05<br>10.05<br>10.05<br>10.05<br>10.05<br>10.05<br>28.04 | Colum Abbol-Nr.<br>2017 0000025543<br>2018 0000025543<br>2016 0000025535<br>2016 0000005535<br>2016 0000005535<br>2016 0000005535<br>2016 0000005533<br>2016 1000<br>2016 531<br>2016 530<br>2016 529<br>2016 529 | Lieferant<br>Abholung<br>Abholung (F&P)<br>Abholung (F&P)<br>Abholung (F&P)<br>Rechnung<br>Rechnung<br>Rechnung<br>Rechnung | Druckeinstellungen Of<br>Drucker<br>Papierquelle<br>Seite<br>Exemplare<br>Doppelseitig druc<br>Zusätzlich als PDF<br>Dokument zusätz | IXOS Excel-Di<br>IXOS Excel-Di<br>ken (Duplex)<br>-Dokument sp<br>ich im Dokum | ersicht ucker bis bis eichern entenmanagemer                               | itsystem ab                            | legen                                                   |                                          | Gesamtbettag<br>35,62 €<br>102,51 €<br>570,35 €<br>2,43 €<br>158,37 € | Offener Bet<br>37,9<br>0,0<br>0,0<br>0,0<br>0,0<br>0,0<br>0,0<br>0,0<br>0 | nog<br>Det<br>Det<br>Det<br>Det<br>Det<br>Det<br>Det<br>Det<br>E<br>E<br>E<br>E<br>E<br>E<br>E<br>E<br>E<br>E<br>E<br>E<br>E<br>E<br>E<br>E<br>E<br>E<br>E |
| 4 5                                                                                             | Seite 1 von 1                                                                                                    |                                                                                                    | ✓ Druckvorschau an<br>Als Standard<br>speichern<br>F1                                                                                | zeigen                                                                         |                                                                            |                                        | OK Ab                                                   | brechen<br>Esc                           | 86% (=                                                                | )                                                                         | · · · · · · · · · · · · · · · · · · ·                                                                                                    |
| icker: IX                                                                                       | OS Excel-Druck                                                                                                    | er Alle Se                                                                                                    | iten                                                                                                    |                                                                                |                                                                            |                                        |                                                         |                                          |                                                                       |                                                                           |                                                                                                    |
| irg<br>.lt                                                                                      |                                                                                                    |                                                                                                    |                                                                                                    | Einstellungen<br><b>F5</b>                                                     |                                                                            |                                        |                                                         |                                          | Ex<br>Exp<br>F                                                        | cel<br>oort<br>11                                                         | Drucken                                                                                                    |

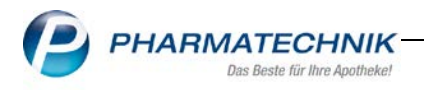

Im Menü **Systempflege < Druckformulare** sind die einzelnen Excel-Formulare, mit Ausnahme der Offenen Posten Übersicht, bezüglich Reihenfolge, Überschriften und Ausblenden der Spalten konfigurierbar.

| Jruckforn      | nulare                                                                                          |             |               |            |          |        |        |                     |                          | ß L                           | Ē                | ? ©                  | 4               | × |
|----------------|-------------------------------------------------------------------------------------------------|-------------|---------------|------------|----------|--------|--------|---------------------|--------------------------|-------------------------------|------------------|----------------------|-----------------|---|
| Suchbegriff    | excel                                                                                           |             |               | А          | uswahl 🖌 | Aktive | •      | Forma               | at Alle                  | •                             |                  |                      |                 |   |
| Artikeletikett | en<br>in (Excel)<br>iste (Excel)<br>n<br>Posten Übersi<br>alkulation<br>ikulation<br>ie (Excel) | cht (Excel) |               |            |          |        |        |                     |                          |                               |                  |                      | Ber<br>Software |   |
| Details        |                                                                                                 |             |               |            | < >      |        |        |                     |                          |                               |                  | 1                    |                 |   |
| Strg<br>Alt    | Suchen                                                                                          |             | Löschen<br>F4 | Bearbeiten |          | Ko     | pieren | Konfigurieren<br>F8 | Standard<br>setzen<br>F9 | Druck-<br>einstellunge<br>F10 | Bezei<br>an<br>F | chnung<br>dern<br>11 |                 |   |

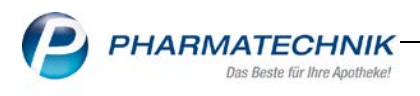

# 9 Druckformulare

# 9.1 Druckformulare aktualisieren 🕬

#### Modul: Druckformulare

Anwendungsfall: Druckformulare aktualisieren

#### Neu/geändert:

Pharmatechnik erweitert und aktualisiert die PT-Formulare regelmäßig u.a. aufgrund von rechtlichen Vorgaben an. Von Ihnen individuell angepasste Formulare sind für diese Anpassungen nicht erreichbar.

Druckformulare, welche Sie angepasst bzw. kopiert haben, können Sie nun aktualisieren, um die u.a. vom Gesetzgeber geforderten Informationen auf den Formularen sicherzustellen. Im Zuge der Rechnungsformularanpassung in dieser Version ist die Aktualisierung Ihrer eigenen Rechnungsformulare unabdingbar.

Gehen Sie folgendermaßen vor:

Möchten Sie ausschließlich ein einzelnes Druckformular aktualisieren, wählen Sie dieses in der Auswahlliste aus.

Wählen Sie Alt+F5-Formular aktualisieren.

| Druckformulare                                                                                                    | ß L | <br>? | © 3 | × |
|----------------------------------------------------------------------------------------------------|-----|-------|-----|---|
| Suchbegriff Format Alle                                                                                                    | •   |       |     |   |
|                                                                                                    |     |       |     |   |
| Strg     Onlinehilfe     Formular<br>aktualisieren<br>Alt     Anpassungen<br>vergleichen<br>Alt+F5       Alt+F1     Alt+F5     Alt+F8 |     |       |     |   |

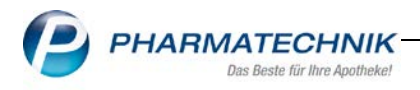

# Das Fenster Übersicht verfügbare Aktualisierungen für... öffnet sich.

Wählen Sie mit dem @ Radio-Button den Anwendungsbereich der Aktualisierung aus.

- o Alle Formulare
- Nur ausgewähltes Formular

Grundsätzlich ist es empfehlenswert, unabdingbare Änderungen in allen Formularen anzupassen.

Möchten Sie einzelne Aktualisierungen nicht vornehmen, deaktivieren Sie diese per <a>Checkbox.</a>

Mit Ausführen-F5 starten Sie die Aktualisierung.

| Übersi | cht verfügl  | pare Aktualisierungen für Druckformular Rechnung                                                                                                    | 2                |
|--------|--------------|----------------------------------------------------------------------------------------------------|------------------|
| Vert   | fügbare Dr   | uckformularaktualisierungen anwenden auf:                                                                                                    |                  |
| ØA     | Ile Formula  | are                                                                                                    |                  |
| 0      | lur ausgew   | ähltes Formular                                                                                                    |                  |
|        | Version      | Beschreibung                                                                                                    |                  |
| ~      | 2017.7.0     | Enthält einige Korrekturen:<br>-Anpassungen im Hinweisebereich nach dem Summenblock<br>-Kein Mehrfachdruck von Nettosumme bei Seitenumbruch im Summenblock |                  |
| ~      | 2017.7.0     | Fügt bereits geleistete Zahlungen in die Rechnung ein, damit die Rechnungsvorauszahlung ausgewiesen werden kann.                                           |                  |
|        | 2017.7.0     | DIN 5008-konformes Anschriftenfeld<br>- Anrede im Akkusativ<br>- Untersützung ausländischer Adressen                                                       |                  |
| Aus    | führen<br>F5 |                                                                                                    | Schließen<br>Esc |

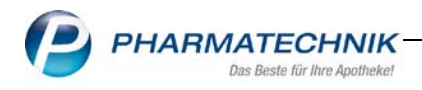

# Das Fenster **Ausführungsbericht der Formularanpassung** öffnet sich.

Führen Sie eine eingehende Überprüfung der Anpassungsergebnisse durch! Der Ausführungsbericht signalisiert mit dem Ampelsystem sofort den Status der Aktualisierung:

**Status Rot:** Bei diesem Rechnungsformular ist eine Überarbeitung notwendig, eine Aktualisierung ist nicht möglich. In diesem Zuge können überflüssige oder zum Test angelegte Druckformulare gelöscht werden.

Status Gelb: Anpassungen wurden bereits vorgenommen.

Status Grün: Die Aktualisierung des Druckformulars war erfolgreich.

| Ausführungsbericht der Formularanpassung 🔤 👔                                                                                                    |
|----------------------------------------------------------------------------------------------------|
| 🖻 🥝 rechnung4 (Enthält einige Korrekturen:-Anpassungen im Hinweisebereich nach dem Summenblock-Kein Mehrfachdruck von Nettosumme bej                                                                                                    |
| <ul> <li>Anpassung für "Zuzahlung keine MwSt." bereits vorhanden und wird nicht noch einmal ausgeführt.</li> <li>Anpassung für "Die Zuzahlungsanteile dieser Rechnung berechtigen nicht zum Vorsteuerabzug" bereits vorhanden und wird nicht noch ein</li> <li>Anpassung für "Rechnungsfußtext nach Druckformular-Konfiguration" bereits vorhanden und wird nicht noch einmal ausgeführt.</li> </ul>                                                                                                    |
| 🖻 🥑 rechnung4 (Fügt bereits geleistete Zahlungen in die Rechnung ein, damit die Rechnungsvorauszahlung ausgewiesen werden kann.)                                                                                                    |
| <ul> <li>Änderung wurde nicht durchgeführt, da bereits der ZuZahlen-Betrag ausgewiesen (Bruttosumme - Vorauszahlungen) wird.</li> <li>Der Header, der die Überschrift enthält, wurde erfoglreich auf Drucken wenn keine Daten eingestellt.</li> <li>Der Header, der die Positionsüberschriften enthält, wurde erfoglreich auf Drucken wenn keine Daten eingestellt.</li> <li>Der ZuZahlendeKundengruppenbetrag war bereits richtig positioniert.</li> <li>Der Gruppenkopf in dem die Nettosumme ist hat schon Conditions.</li> <li>rechnung4 (DIN 5008-konformes Anschriftenfeld - Anrede im Akkusativ - Untersützung ausländischer Adressen)</li> </ul> |
|                                                                                                    |
| Schließen<br>Esc                                                                                                    |

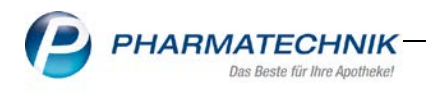

Überprüfen Sie die Aktualisierungsergebnisse des jeweiligen Formulars auch in der Druckvorschau oder auf dem Ausdruck, bspw. in der Faktura mit einem Nachdruck des Rechnungsformulars. Wenn Ihnen Unzulänglichkeiten auffallen, dann können Sie eine Diagnosefunktion durchführen.

Befinden Sie sich wieder in der Druckformular Übersicht, können Sie mit der Diagnosefunktion **Alt+F8 Anpassungen vergleichen** alle abweichenden Positionen zum Pharmatechnik-Standard-Formular nachvollziehen.

| Keine Positio   | ns-, preiten- und Honenanderungen anzeigen                                                                       |                                                                      |                                           |
|-----------------|----------------------------------------------------------------------------------------------------|----------------------------------------------------------------------|-------------------------------------------|
| harmatechnik    | Formular                                                                                                    | eigenes Formular                                                     |                                           |
| ext17           | xt17                                                                                                    |                                                                      |                                           |
| JeberschriftLab | el                                                                                                    |                                                                      |                                           |
| ext37           |                                                                                                    | Text37                                                               |                                           |
| ext39           |                                                                                                    | Text39                                                               |                                           |
|                 | PT Standard                                                                                                    |                                                                      | eigenes Formular                          |
| Name            | Text37                                                                                                    |                                                                      | Text37                                    |
| ComponentenT    | yp Stimulsoft Report Components StiText                                                                          |                                                                      | Stimulsoft Report Components StiText      |
| ParentControl   | Header1                                                                                                    |                                                                      | Header1                                   |
| Top             | 0                                                                                                    |                                                                      | 0                                         |
| Left            | 11,1                                                                                                    |                                                                      | 11,1                                      |
| Height          | 0,6                                                                                                    |                                                                      | 0,6                                       |
| Width           | 1,8                                                                                                    |                                                                      | 1,8                                       |
| CanShrink       | Nein                                                                                                    |                                                                      | Nein                                      |
| CanGrow         | Ja                                                                                                    |                                                                      | Nein                                      |
| Inhalt          | (IIF(BelegData EkAusweisen—true, "EK", IIF(BelegData<br>BelegData BelegInfo. IsInterner/Verrechner—false, BelegD | VkMehrkostenAusweisen—true &&<br>ata VkZuMehrSpaltenÜberschrift,"))} | VK/ZuMehr                                 |
| PrintlfEmpty    |                                                                                                    |                                                                      |                                           |
| Condition       |                                                                                                    |                                                                      | (BelegData BelegInfo IsInternerVerrechner |
|                 |                                                                                                    |                                                                      |                                           |
| 15              |                                                                                                    | an                                                                   | •                                         |
|                 |                                                                                                    |                                                                      |                                           |

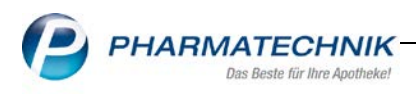

# 10 ELO-Dokumentenmanagementsystem

# 10.1 Eingabe von Zusatzinformationen für ELO bei Wertbuchung

Modul: Warenlogistik, ELO

**Anwendungsfall:** Bei Wertbuchung Bruttobetrag sowie Bezahlinformationen für ELO eingeben.

#### Neu/geändert:

Bei einer Wertbuchung haben Sie im Buchungsfenster die Möglichkeit, den Bruttorechnungsbetrag sowie die Bezahlart an ELO zu übermitteln. Hierzu wählen Sie die neue Funktionstaste **Zusatzinformationen-F11,** die nur bei einer Wertbuchung sichtbar ist.

Das Fenster **Zusatzinformationen zur Buchung** öffnet sich.

Geben Sie hier den Bruttobetrag ein und wählen in der Drop-Down Auswahl die Zahlungsart aus.

Mit Buchen-F12 werden die Daten an ELO übertragen.

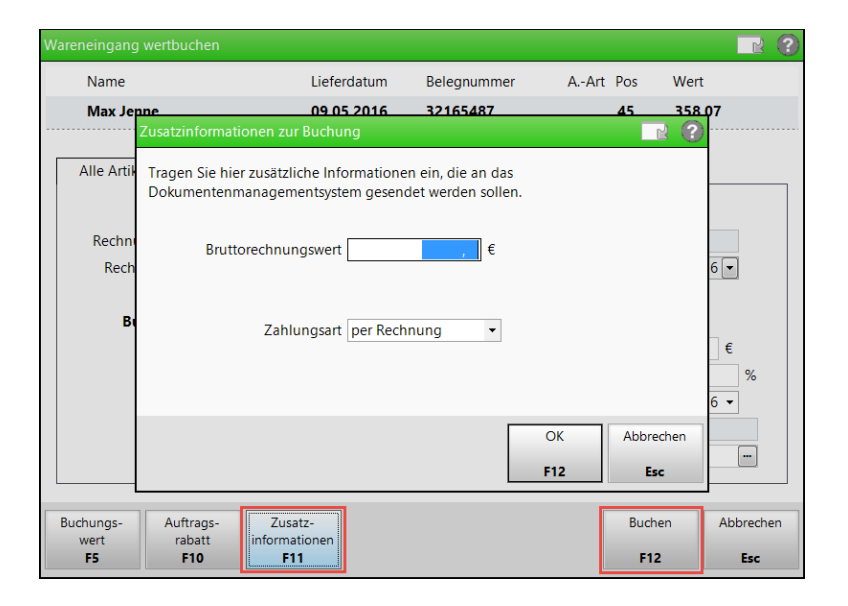

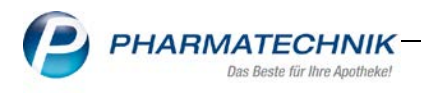

# 10.2 Gutschrift einer Retourenbuchung von IXOS an ELO übertragen

Modul: Warenlogistik

**Anwendungsfall:** Gutschrift bei Retourenbuchung von IXOS an ELO übertragen **Neu/geändert:** 

Nach einer Retourenbuchung können Sie nun direkt an diesem Arbeitsplatz den Beleg der Gutschrift scannen. Aktivieren Sie im Modul **Firmenstamm** auf der Seite **DMS** die Checkbox

✓,öffnet sich der Scandialog automatisch.

| 🥩 Firmenstamm              |                                                          | ů 🕒 🖵 ? © 🐼 🗙                            |
|----------------------------|----------------------------------------------------------|------------------------------------------|
| Name                       |                                                          |                                          |
| Firma Tal Apotheke         |                                                          |                                          |
| FiveRX Vorprüfur           | Dokumentenmanagementsystem                               |                                          |
| Secur <u>P</u> harm        | Erforderliche Einstellungen Kategorien / Dokumentenarten | Protokoll                                |
| Logos                      | Einstellungen                                            |                                          |
| Fodos                      | Druck- / Exporteinstellungen                             | Zugangsdaten für die ELO-Serverpfade     |
| <u>Ö</u> ffnungszeiten     | ELO-Server (Druck)                                       | Domäne                                   |
|                            | ELO-Postbox-Laufwerk R 🔻                                 | Username                                 |
| <u>A</u> nschriften        | ELO-Server (Postbox)                                     | Passwort                                 |
| K <u>u</u> ndendisplay     |                                                          | Verbindungstest                          |
| <u>K</u> ommunikation      | Warenlogistik                                            | Kasse                                    |
|                            | Scan-Vorbelegung Vorder- u. Rückseiten 🔻                 | Scan-Vorbelegung Vorder- u. Rückseiten 🔻 |
| MMR-Daten                  | Lieferantenbeleg direkt 🗾                                | Auszahlungsbeleg scannen 📃               |
| C 11                       | nach Wareneingang oder<br>Retourenbuchung am             | Einzahlungsbeleg scannen 📃               |
| Connect- <u>I</u> mpressum | selben Arbeitsplatz                                      |                                          |
| Laufende <u>N</u> ummern   | scannen                                                  |                                          |
| MEP24web                   |                                                          |                                          |
| A <u>R</u> MIN-Projekt     |                                                          |                                          |
| <u>D</u> MS                |                                                          |                                          |
| Apo <u>T</u> une           |                                                          |                                          |
| Strg Speichern             |                                                          |                                          |
| Alt E1                     |                                                          |                                          |

Um die Zuordnung der Gutschrift in den korrekten ELO-Ordner zu gewährleisten, wurde die Dokumentenart **Gutschrift** hinzugefügt.

| rforderliche Einstellungen  | Kategorien / Dok | umentenarten | Protokoll                |              |               |  |  |  |
|-----------------------------|------------------|--------------|--------------------------|--------------|---------------|--|--|--|
| Warenlogistik / Lieferanten | Kunden           | Personal     | Kasse                    | Krankenkasse | Dokumentation |  |  |  |
| Warenlogistik / Lieferante  | 'n               |              |                          |              |               |  |  |  |
| ELO-Dokumentart             |                  |              | IXOS-Dokumentar          | t            |               |  |  |  |
| Lieferschein                |                  |              | Lieferschein Direkt      | Lieferant    |               |  |  |  |
| Rechnung                    |                  |              | Rechnung DirektLie       | eferant      |               |  |  |  |
| Faxbestellung               |                  |              | Faxbestellung            |              |               |  |  |  |
| Lieferschein                |                  |              | Lieferschein Großhändler |              |               |  |  |  |
| Einzelrechnung              |                  |              | Rechnung Großhändler     |              |               |  |  |  |
| Gutschrift                  |                  |              | Gutschrift               |              |               |  |  |  |
| Retourenschein              |                  |              | Retourenschein           |              |               |  |  |  |
|                             |                  |              |                          |              |               |  |  |  |
|                             |                  |              |                          |              |               |  |  |  |
|                             |                  |              |                          |              |               |  |  |  |
|                             |                  |              |                          |              |               |  |  |  |
|                             |                  |              |                          |              |               |  |  |  |

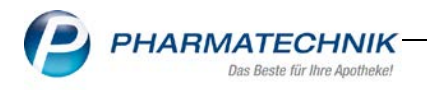

Haben Sie die Checkbox nicht aktiviert, können Sie das Dokument im Register **Archiv** in der **Warenlogistik** nachträglich scannen. Nutzen Sie hierzu die Funktionstaste **Alt + F9 Dokument scannen**.

| 🥩 Warenlog     | jistik                                                         |                                       |                            | ¢ 4 9                           | ? © छ ×   |
|----------------|----------------------------------------------------------------|---------------------------------------|----------------------------|---------------------------------|-----------|
| 輩              | Merkzettel                                                     | b <u>B</u> estellungen <u>L</u> iefer | ungen 🕨 <u>R</u> etouren 🕨 | Archi <u>v</u>                  |           |
| L.             | Name                                                           | Buchung Beleg                         | Valuta Belegni             | AArt Po                         | s Wert    |
|                | GEHE                                                           | 27.02.2017 27.02.2                    | 017 27.02.2017 178         | ۶. I                            | 0 0,00    |
|                |                                                                |                                       |                            |                                 |           |
|                | Filterkriterien                                                |                                       |                            | Anzahl                          | 2         |
|                | Zeitraum 27.11.2016                                            | - 27.02.2017                          |                            | 5 Rncunudsmert                  | -846,44 € |
|                | Buchungsinformationen<br>Zeitpunkt 27.02.<br>Mitarbeiter Ewald | 2017 16:15                            | Arbeitsplatz               | apl103                          |           |
| Strg Onlinehil | fe                                                             |                                       | De                         | okument<br>cannen<br>Alt+F9 Alt | +F11      |

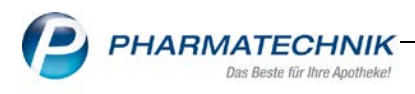

# 11 Kommissionierung

## 11.1 Heimetikettendruck mit ROWA Label Writer

Modul: Kommissionierungen

Anwendungsfall: Etikettendruck mit ROWA Label Writer

## Neu/geändert:

Die Firma ROWA bietet für seine Systeme einen integrierten Etikettendrucker an, um direkt bei der Auslagerung Packungen automatisch mit Heim- bzw. Kundenetiketten zu bekleben. IXOS biete eine Anbindung an diesen integrierten Etikettendrucker an.

Folgende Informationen werden für den Etikettendruck übertragen:

- o Kundennummer
- o Name
- Vorname
- Geburtsdatum
- Heimbezeichnung/Ort

Diese Voraussetzungen sollten erfüllt sein:

- Der ROWA Label Writer ist angeschlossen und installiert.
- Der Etikettendruck des Kunden ist aktiv

Diese Einstellung aktivieren Sie auf der Seite **Faktura**, Register **Druckoptionen** in den Kontaktdaten des Kunden

- Der Kunde ist einem Heim als Bewohner zugeordnet
- Der Konfigurationsparameter Integrierter Etikettendruck ist per Checkbox aktiviert Diesen aktivieren Sie im Menü Systemeinstellungen < Systempflege < System pflegen < 'Systemparameter' KS-System</li>
- In der Drop-Down Auswahl Kommissioniersystem-Typ ist die Option Rowa ausgewählt.

Diese Auswahl treffen Sie ebenfalls im Menü Systemeinstellungen < Systempflege < System pflegen < 'Systemparameter' < KS-System

Der Support zur Justierung des Etikettendrucks obliegt der Firma Rowa.

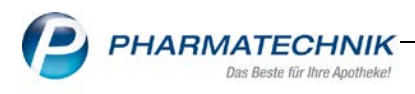

# 12 Systempflege

#### 12.1 Externes Laufwerk verbinden

#### Modul: Systempflege

Anwendungsfall: Externes Laufwerk verbinden

#### Neu/geändert:

IXOS bietet eine arbeitsplatzspezifische Anbindung eines externen Servers/Datenspeichers an.

Sie finden die Konfigurationsparameter Netzwerk im Menü

Systempflege<Systemeinstellungen< Rubrik Systempflege< Systemeinstellungen ,System pflegen'< Gültigkeitsbereich ,Arbeitsplatz'

| Systemeinstellungen > | Systempflege: System pflegen                       |       |    | ß             | <u> </u> | ? ( | 9 3 | ×  |
|-----------------------|----------------------------------------------------|-------|----|---------------|----------|-----|-----|----|
|                       |                                                    |       |    | Gültigkeitsbe | ereich:  |     |     | 82 |
|                       |                                                    |       |    | KAS139        |          |     | -   | 82 |
| Akust. Signal         | Netzwerk                                           |       |    |               |          |     |     |    |
| Benutzeroberfläche    | Arbeitsplatz außerhalb des Apotheken<br>-Netzwerks |       |    |               |          |     |     |    |
| Blistern              | Externes Laufwerk verbinden                        |       |    |               |          |     |     |    |
| CashGuard             | Laufwerksbuchstabe                                 |       |    | •             |          |     |     |    |
| Energiesparen         | Netzwerkpfad                                       |       |    |               |          |     |     |    |
| Netzwerk              | Freigabe-Benutzername                              |       |    |               |          |     |     |    |
| Peripherie            | Freigabe-Passwort                                  |       |    |               |          |     |     |    |
| Touch                 | Freigabe-Domain                                    |       |    |               |          |     |     |    |
|                       |                                                    |       |    |               |          |     |     |    |
|                       |                                                    |       |    |               |          |     |     |    |
|                       |                                                    |       |    |               |          |     |     |    |
|                       |                                                    |       |    |               |          |     |     |    |
|                       |                                                    |       |    |               |          |     |     |    |
|                       |                                                    |       |    |               |          |     |     |    |
|                       |                                                    |       |    |               |          |     |     |    |
| Strg                  |                                                    |       |    |               |          |     |     | _  |
| F1 F2                 | F3 F4 F5                                           | F6 F7 | F8 | F9 F          | 10       | F11 | F1  | 2  |

#### Laufwerksbuchstabe

Wählen Sie in der Drop-Down Auswahl einen zur Verfügung stehenden Laufwerksbuchstaben aus. Alle, die nicht zur Verfügung stehen, werden für IXOS benötigt.

# Netzwerkpfad

Geben Sie den Freigabepfad des externen Servers ein, der zur Verbindung des externen Laufwerks verwendet werden soll. Voraussetzung für die erfolgreiche Verbindung ist die Freigabe des Pfads im Windows-Explorer.

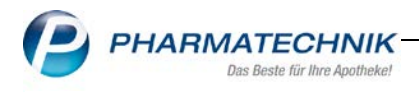

#### Freigabe-Benutzername

Geben Sie den Benutzernamen zum Zugriff auf den Freigabepfad ein. Lassen Sie das Feld leer, wenn keine Authentifizierung erforderlich ist.

#### Freigabe-Passwort

Geben Sie das zum Benutzernamen gehörige Passwort zum Zugriff auf den Freigabepfad ein. Lassen Sie das Feld leer, wenn keine Authentifizierung erforderlich ist.

#### Freigabe-Domain

Geben Sie hier die Windows-Domäne des externen Servers ein. Lassen Sie das Feld leer, wenn sich der Server in keiner Domäne befindet.

Das verbundene Laufwerk wird Ihnen im Windows Explorer als Netzwerkadresse angezeigt. Sie können von allen Arbeitsplätzen innerhalb des Netzwerks auf dieses Laufwerk zugreifen.

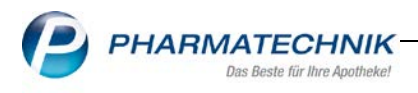

# 13 Unterstützung beim Arbeiten mit IXOS

## 13.1 Die IXOS Service-Hotline: 08151 / 55 09 295

Als IXOS-Anwender erreichen Sie die Service-Hotline unter der Rufnummer **08151 / 55 09 295**. Damit Sie die Rufnummer jederzeit griffbereit haben, wird diese auf dem IXOS Desktop links oben - unter dem Namen Ihrer Apotheke - angezeigt.

## 13.2 Web-Portal des Online-Supports: www.pharmatechnik.de/online-support

Sie erhalten Hilfestellungen und Informationen, damit Ihr Anliegen schnellstmöglich geklärt werden kann. Sie finden hier die Kontaktdaten der **Hotline**, Formulare für **Supportanfragen**, **F**requently **A**sked **Q**uestions, die **IXOS-Onlinehilfe, Support-Dokumente**, den **Release-Plan**, Informationen zu **Produktschulungen** sowie ein Bestellformular für

#### Verbrauchsmaterialien.

Das Web-Portal des Online-Supports können Sie direkt in

IXOS jederzeit über das 🔍 Icon in der Titelleiste von Hauptfenstern, sowie im Menü **Büro** über den Eintrag **Online-Support** erreichen.

## 13.3 Schnelle Hilfe - einfach das Hilfe-Icon oder 'Alt + F1 - Onlinehilfe' wählen

Die **IXOS** Onlinehilfe liefert Ihnen Beschreibungen und Informationen für alle neuen sowie häufig verwendeten Funktionen.

Wenn Sie sich z.B. beim Arbeiten nicht sicher sind, wie der aktuelle Vorgang weiter bearbeitet werden soll, wählen Sie das Hilfe-Icon am rechten Rand der Navigationsleiste bzw.

🕼 rechts in der Titelleiste von Fenstern oder Alt + F1 - Hilfe.

Die Onlinehilfe öffnet sich in einem neuen Fenster.

Sie erhalten dann automatisch Informationen zur laufenden Anwendung. In den meisten Fällen

sind diese kontextsensitiv, d.h. sie beziehen sich direkt auf die Funktion, die Sie gerade verwenden.

💡 Informationen zu den Neuerungen der aktuellen Version abrufen

Sie können sich in der Onlinehilfe schnell über die neuesten Funktionen der aktuellen Version informieren. Rufen Sie zunächst mit **Alt + F1 - Hilfe** die Onlinehilfe auf.

Klicken Sie dann im Inhaltsverzeichnis links auf das Buch Das ist neu.

Das Hilfethema mit den aktuellen Neuerungen öffnet sich.

Sie haben hier folgende Möglichkeiten:

- Versionsbeschreibung aufrufen.
- Direkt zu den ausführlichen Beschreibungen der wichtigsten Neuerungen springen.
- Versions-Historie aufrufen. Hier finden Sie die Neuerungen der letzten Versionen und
- können direkt auf deren Beschreibungen zugreifen.